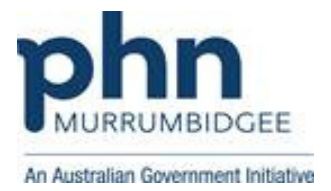

## Medical Director 3.17 or higher

## How to upload a Shared Health Summary (SHS)

Step 1: Go to 'letter writer' and then 'New'.

| 🕎 Ele Patient Edit Summaries Iools Clinical Correspondence Assessment Resources Sidebar MyHealthRecord Window Help |  |
|----------------------------------------------------------------------------------------------------|--|
| 🛉 🗕 R. 🐗 🕼 🕴 🖉 🕼 🕈 🖄 🕼 🕼 🖗 🖗 🖓 🖓 🖗 🖗 🆓 🛣 🗳 🕯 🎆 💋 📟                                                                 |  |
|                                                                                                    |  |

Step 2: Click 'e-Health' then 'CDA Shared Health Summary' and 'OK'.

| New                                                                                 |                                   |                                                                                                    | X |
|-------------------------------------------------------------------------------------|-----------------------------------|----------------------------------------------------------------------------------------------------|---|
| User Defined Supplied Summaries e-Health HealthLink                                 | 1                                 | Pre <u>vi</u> ew Template                                                                                                    | _ |
| and CDA Swort Sammary<br>and CDA Shared Health Summary<br>and CDA Specialist Letter |                                   | Sample Practice                                                                                                    |   |
|                                                                                     | Rename<br>Delete                  | And Andreas Section 2014                                                                                                    |   |
|                                                                                     | Filter                            | The of the first of the second second |   |
|                                                                                     | All Users<br>Current <u>U</u> ser | No. Status Description Description   No. No. Status No. Status No. Status   No. No. Status No. Status No. Status   No. No. Status No. Status No. Status   No. No. Status No. Status No. Status   No. No. Status No. Status No. Status   No. No. Status No. Status No. Status   No. No. Status No. Status No. Status   No. No. Status No. Status No. Status   No. No. Status No. Status No. Status   No. No. Status No. Status No. Status   No. No. Status No. Status No. Status   No. No. Status No. Status No. Status                                                                                                    |   |
|                                                                                     |                                   |                                                                                                    |   |

**Step 3:** Go through the data and confirm that the information in every section is accurate. If there is no data in any section you must select the option 'None known' or 'None supplied'.

|                               | 477 FL - 44                        |                                                      |
|-------------------------------|------------------------------------|------------------------------------------------------|
| File Window Help              | 17 - [Letter writer - Pasupathy vi | matachandranj                                        |
|                               |                                    |                                                      |
|                               |                                    |                                                      |
| Shared Send to My Health Rec  | ord                                |                                                      |
| Patient Ne                    |                                    | Gender                                               |
| Address                       |                                    | Date of Birth                                        |
|                               |                                    | ATSI Status                                          |
| Author                        |                                    | Provider Nur                                         |
| Allergies / Adverse Reactions |                                    | Exclusion Statement: C None known C None supplied    |
| Substance/Agent               | Reactio                            | an                                                   |
|                               |                                    |                                                      |
|                               |                                    |                                                      |
|                               |                                    |                                                      |
|                               |                                    |                                                      |
| Medications                   |                                    | Exclusion Statement: C None known C None supplied    |
| Medication                    | Dose Frequency                     | Instructions Reason for Medicine                     |
|                               |                                    |                                                      |
|                               |                                    |                                                      |
|                               |                                    |                                                      |
|                               |                                    |                                                      |
|                               |                                    |                                                      |
|                               |                                    |                                                      |
|                               |                                    |                                                      |
|                               |                                    | English Statements of Managements of Managements     |
|                               |                                    | Comparison Statements in None Known (* None supplied |
| Des                           | angaron -                          | Control Control I                                    |
|                               |                                    |                                                      |

March 2017 Murrumbidgee Primary Health Network

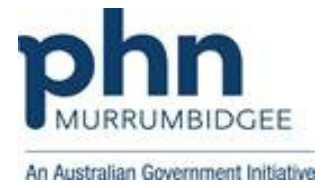

**Note:** If one or more sections of the Shared Health Summary has either no date to transmit or no data selected for transmitting, you will receive the following message to select the options 'None known' or 'None supplied'.

| Shared | Health Summary Form                                                                                                    |
|--------|----------------------------------------------------------------------------------------------------|
| 1      | One or more sections of the Shared Health Summary has either;<br>• No data to transmit (blank)<br>• No data selected for transmitting |
|        | You must indicate why this is so, by selecting an 'Exclusion Statement' option, either;<br>• None known<br>• None Supplied            |
|        | ОК                                                                                                    |

Step 4: Click 'Send to My Health Record' button.

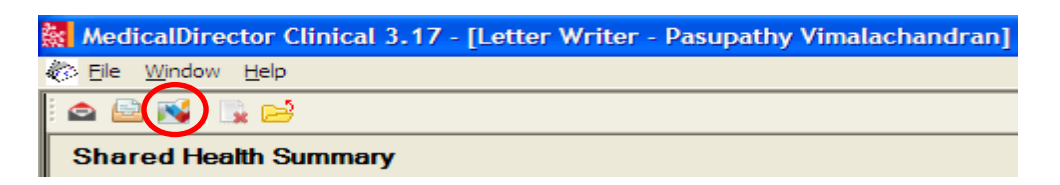

**Step 5:** Check the document finally and 'Send' to upload.

|                                                                                                    | Creation Date/Time 27 Mar 2017 12:28+1100 |         |
|----------------------------------------------------------------------------------------------------|-------------------------------------------|---------|
| Please read the statements before proceeding<br>- I am the patient's nominated healthcare provider in accordance with the My Health<br>- I am providing conputing care to this patient.<br>- I have prepared this Shared Health Summary in consultation with the patient. | Records 44 2012                           | Sed too |
|                                                                                                    |                                           |         |
|                                                                                                    | O Uploading document. Please wait         |         |

**Note:** You will receive the following message to confirm that the upload has been successful.

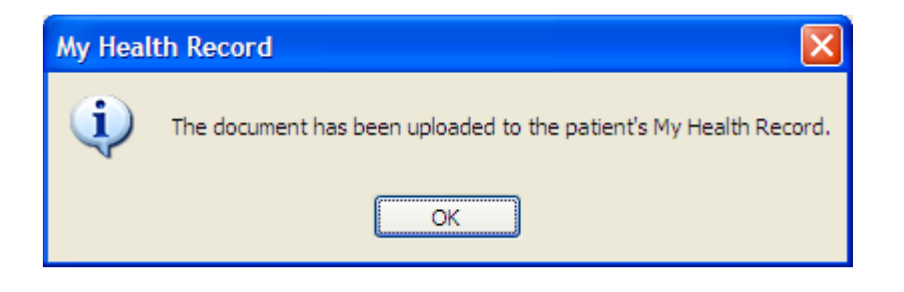